## **Grundfos CDX Útmutató**

Regisztráljon a CDX-re - 2.0 verzió

Ezen útmutató segítségével könnyedén regisztrálni tudja cégét a CDX rendszerbe. Ez az új, digitális felület lehetővé teszi, hogy a termékek, melyeket a Grundfosnak szállít be, megfeleljenek a 'Grundfos Focus List' nek. A 'Grundfos Focus List' részleteiről a <u>'Focus List Excel Sheet'</u>-en olvashat bővebben, ahol megtalálja az összes idevonatkozó kémiai rendelkezést, valamint az azokban foglalt kémiai anyagok teljes listáját.

Ha bármilyen kérdése merülne fel a CDX rendszert, vagy a Focus List-et illetően, forduljon Hozzánk bizalommal az alábbi email címen: <u>focus-list@grundfos.com.</u>

## Tartalomjegyzék:

| 1. CDX Kezdő oldal                  | 2 |
|-------------------------------------|---|
| 2. Regisztráció                     | 2 |
| 3. Adatok kitöltése                 | 2 |
| 4. Másolja be a hitelesítő adatokat | 3 |
| 5. E-mail                           | 3 |
| 6. Aktiválás                        | 4 |
| 7. A cég azonosító ID elküldése     | 4 |

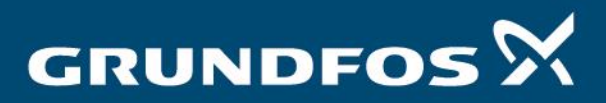

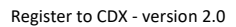

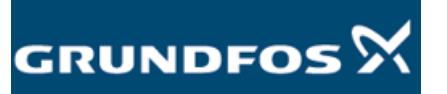

| I. CDA KCZ                                                                                                    | dő oldal                                                                                                    | Keresse fel a CDX kezdő oldalát az alábbi linkre kattintva:<br>https://www.cdxsystem.com/cdx/faces/login                                                  |                                 |
|----------------------------------------------------------------------------------------------------|----------------------------------------------------------------------------------------------------|----------------------------------------------------------------------------------------------------|---------------------------------|
| 2. Regisztráció                                                                                                    |                                                                                                    | Kattintson a 'Register your company' (Regisztrálja cégét) gombra<br>képernyő bal oldalán.                                                                 | аа                              |
| compliance.data.exchange                                                                                                    |                                                                                                    | )Xe                                                                                                    | DXC.technolo                    |
| Login User ID User ID | conversion<br>2019 O One-Day Workshop "Fatorial Compliance in the<br>DICT Technology insite you as Suptamber 17, 2019 in<br>Read more about the event | e Supply Chair" (In German)<br>In Bobbagen to a on-day industry-specific workshop including panel and field reports from the Arrayace and Defense sector. |                                 |
|                                                                                                    |                                                                                                    |                                                                                                    |                                 |
| 3. Adatok k                                                                                                    | kitöltése                                                                                                    | Töltse ki a regisztrációs űrlapot, majd nyomja meg a 'Next'                                                                                               |                                 |
| 3. Adatok k                                                                                                    | kitöltése                                                                                                    | Töltse ki a regisztrációs űrlapot, majd nyomja meg a 'Next'<br>(Következő) gombot ha végzett.                                                             | - 6                             |
| 3. Adatok k                                                                                                    | kitöltése<br>Tecelogi<br>mplane Das Ects 📽 CDX - Complance Das Ecc ×                                                                                  | Töltse ki a regisztrációs űrlapot, majd nyomja meg a 'Next'<br>(Következő) gombot ha végzett.                                                             | - <b>0</b>                      |
| 3. Adatok k                                                                                                    | Kitöltése<br>Ticcs/login<br>mplinice Data Ecta X                                                                                                    | Töltse ki a regisztrációs űrlapot, majd nyomja meg a 'Next'<br>(Következő) gombot ha végzett.                                                             | - □<br>- ⊕ ☆ ®                  |
| 3. Adatok k                                                                                                    | Kitöltése<br>Tecs/logn<br>mplance Data Ecta                                                                                                    | Töltse ki a regisztrációs űrlapot, majd nyomja meg a 'Next'<br>(Következő) gombot ha végzett.                                                             | - 0<br>- ☆ @<br>XC.technolo     |
| 3. Adatok k                                                                                                    |                                                                                                    | Töltse ki a regisztrációs űrlapot, majd nyomja meg a 'Next'<br>(Következő) gombot ha végzett.                                                             | - □ □<br>▼ ④ ☆ ◎<br>XC.technolo |
| 3. Addatok k                                                                                                    |                                                                                                    | Töltse ki a regisztrációs űrlapot, majd nyomja meg a 'Next'<br>(Következő) gombot ha végzett.                                                             | - C<br>- ⊖ ☆ ©                  |
| 3. Addatok k                                                                                                    |                                                                                                    | Töltse ki a regisztrációs űrlapot, majd nyomja meg a 'Next'<br>(Következő) gombot ha végzett.                                                             | → C ☆ Ø XC.technolog            |

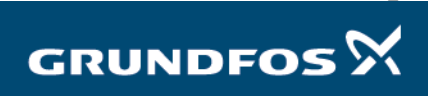

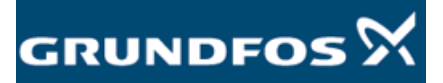

Register to CDX - version 2.0

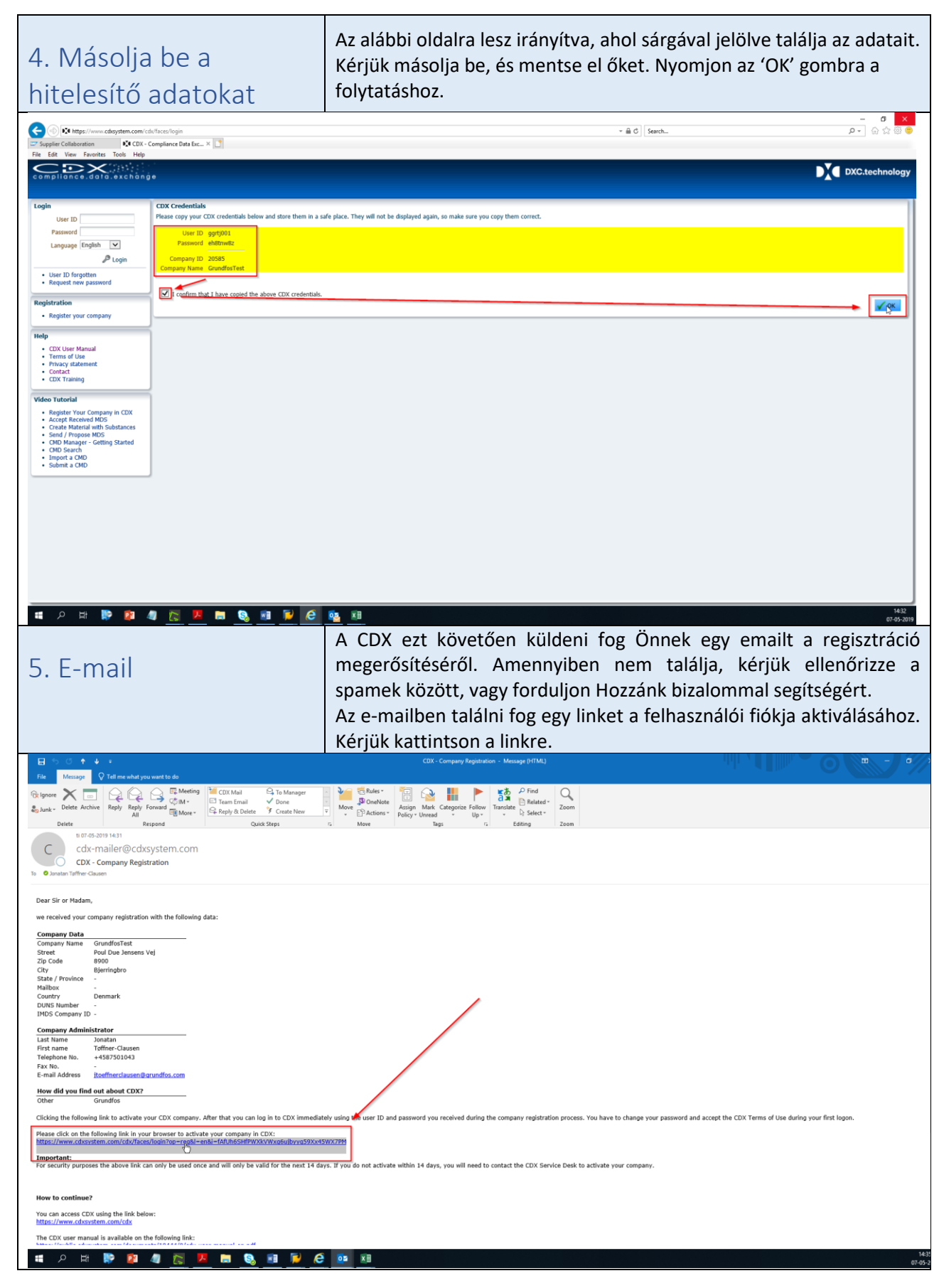

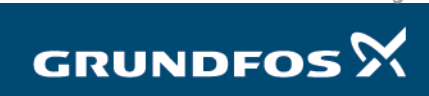

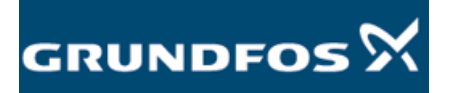

| 6. Aktiválás                                                                                                    | Az alábbi oldalra lesz átirányítva. Aktiválja felhasználói fiókját a job<br>also sarokban található 'Activate' gombra kattintva.                                                                                                    |  |
|----------------------------------------------------------------------------------------------------|----------------------------------------------------------------------------------------------------|--|
| Orgeline e. dollo e. e. dollo e. e. d | ntagerng - @ C Seerch P - @ ☆ @ ●                                                                                                    |  |
| Login       Compary Activation         Language Eredin       Parameter         Parameter       Parameter         Parameter       Parameter         Par                                                                                                    | g dir<br>te dir<br>te dir te ver und kg in to Cirk innerdiadely und the user II and parameter of under the direction of the direction of the direc |  |
| 7. A cég azonosító ID<br>elküldése                                                                                                    | Az Ön cége mostmár regisztrálva van, és a felhasználói fiókja aktív.<br>Kérjük küldje el Nekünk új cég azonosító ID számát a <u>focus-<br/>list@grudfos.com</u> email címre és figyelje a Grundfos további instrukcióit<br>a későbbi teendőket illetően.<br>Ha bármilyen kérdése merülne fel a CDX rendszerrel, vagy a Focus List-<br>el kapcsolatosan, kérjük forduljon Hozzánk bizalommal a <u>focus-</u><br><u>list@grudfos.com</u> email címen.                                                                                                    |  |

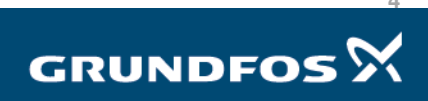